### How to Complete an Evaluation and Claim Credit Using the eeds App

### Step 1: Open app and select "Take Evaluation Survey"

| •••• AT&T 穼      | 2:33 PM            | <b>1</b> ∦ 77% | Ð |
|------------------|--------------------|----------------|---|
|                  | Main Menu          |                |   |
| YOUR EVENTS      |                    |                |   |
| Quality and Pat  | ient Safety Sympos | um             | > |
| WHAT WOULD YOU   | J LIKE TO DO NOW?  |                |   |
| Sign-In to Even  | t                  |                | > |
| Enter Self-Decl  | ared Activity      |                | > |
| Take Evaluation  | Survey             |                | > |
| View Attendand   | e Report           |                | > |
| View CME Cale    | ndar               |                | > |
| Access Course    | Materials          |                | > |
| Register for Syr | nposium            |                | > |
|                  |                    |                |   |

## Step 2: Select the Activity you would like to evaluate ●●○○○ Verizon 중 1:27 PM

| 🗙 Main Menu                                                                 |                                                                                                   |   |  |  |  |  |
|-----------------------------------------------------------------------------|---------------------------------------------------------------------------------------------------|---|--|--|--|--|
| Online Evaluation<br>Please Pick an Activity to Evaluate                    |                                                                                                   |   |  |  |  |  |
| Required Evaluations                                                        |                                                                                                   |   |  |  |  |  |
| Date/Time:<br>Location:<br>City/State:<br>Survey Expires:<br>Take Survey No | 12/1/2016 / 1:30 PM - 2:30 PM<br>Thun Janssen Auditorium<br>West Reading, PA<br>: 1/30/2017<br>w! | > |  |  |  |  |
|                                                                             |                                                                                                   |   |  |  |  |  |
| Show                                                                        | Sponsors with Evaluations                                                                         | > |  |  |  |  |

# **Step 3:** Complete the evaluation and select "Submit Survey"

| toneon toneon t                              | 1:28 PM                         | 1 🕈 78% 🔳        |
|----------------------------------------------|---------------------------------|------------------|
| 🗙 Main Menu                                  |                                 |                  |
| Did the spea<br>identified ob                | ker addres<br>jectives?         | ss the           |
| Yes                                          |                                 |                  |
| ○ No                                         |                                 |                  |
| Did the spea<br>work done o                  | ker identif<br>n this topi      | y research<br>c? |
| Yes                                          |                                 |                  |
| 🔘 No                                         |                                 |                  |
|                                              |                                 |                  |
| List any con<br>suggestion<br>topic/speake   | nments and<br>pertaining<br>er: | d/or<br>to this  |
| List any con<br>suggestion  <br>topic/speake | nments and<br>pertaining<br>er: | d/or<br>to this  |

## **Step 4:** You will receive verification that your evaluation is complete. You can now claim credit.

| ••••• Verizon | Ŷ | 1:28 PM | 78 | 78% 💼 • |
|---------------|---|---------|----|---------|
|               |   |         |    |         |

| Details                                              |
|------------------------------------------------------|
| Thursday, December 01, 2016                          |
| 1:30 pm - 2:30 pm                                    |
| Thun Janssen Auditorium                              |
| AMA PRA Category 1 Credit™ - 0.5                     |
| : Credit(s) Attendance w/ No Credit - 0.5<br>Hour(s) |
| vanaugh, BA                                          |
|                                                      |
|                                                      |
| ou have Attendance for this Activity                 |
|                                                      |
|                                                      |
|                                                      |

### How to Complete an Evaluation and Claim Credit Using the eeds App

#### Step 5: Select View/Download Attendance Certificate" ●●○○○ Verizon 🗢 1:28 PM 🕇 🖇 78% 🔳 🗖

| Kain Menu                                 |                                                                                                    |            |  |  |
|-------------------------------------------|----------------------------------------------------------------------------------------------------|------------|--|--|
| Activity Ov                               | verview                                                                                                    |            |  |  |
| Activity D                                | etails                                                                                                    |            |  |  |
| Date:<br>Time:<br>Location:<br>Credit(s): | Thursday, December 01, 2016<br>1:30 pm - 2:30 pm<br>Thun Janssen Auditorium<br>AMA PRA Category 1 Credit™ - 0.5<br>Credit(s) Attendance w/ No Credit - 0.5<br>Hour(s) |            |  |  |
| Amy Cava<br>Test                          | inaugh, BA                                                                                                    | >          |  |  |
| You                                       | have Attendance for this Activity                                                                                                    | $\bigcirc$ |  |  |
| You                                       | Completed the Course Evaluation                                                                                                    |            |  |  |
| View                                      | /Download Attendance Certificate                                                                                                    | >          |  |  |
|                                           |                                                                                                    | _          |  |  |

#### Step 7: Your certificate will be generated ●●●○● Verizon 중 2:05 PM **1 ∦** 74% **■**)

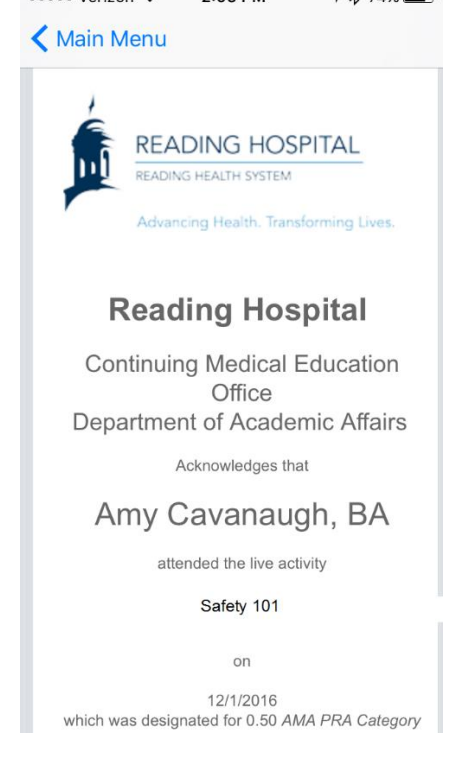

Select "Next" 🐽 👓 Verizon 🗢 2:03 PM 🔺 💲 74% 🔳 🕨 🕻 Main Menu

#### **Indicate Number of Credits to Claim**

The activities you selected are worth the following amount of AMA PRA Category 1 Credit™ credit.

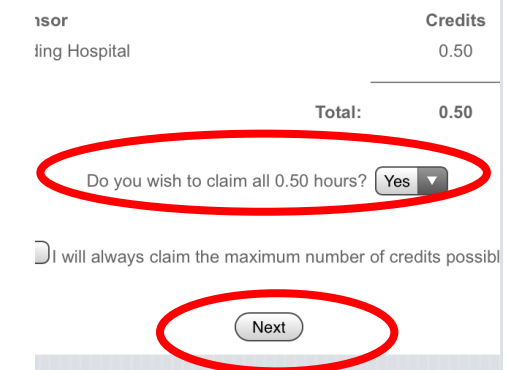

Note: You can view, export the certificate to a PDF and print your certificate at any time by (1) Selecting the event from the Main Menu (2) Selecting Certificates

| •০০০ Verizon 중 2:05 PM → X 74% ■→<br>Main Menu         |   | ••••• Verizon 🗢 | 'erizon ବ 3:19 PM              |   |  |  |
|--------------------------------------------------------|---|-----------------|--------------------------------|---|--|--|
| YOUR EVENTS                                            |   | S<br>TO-DO      | afety 101                      |   |  |  |
| WHAT WOULD YOU LIKE TO DO NOW?                         | > | Sig             | n-In to Session                | > |  |  |
| Sign-In to Event                                       | > | CONNECT         | Attendees                      | > |  |  |
| Enter Self-Declared Activity<br>Take Evaluation Survey | > | Me              | Speakers<br>essage Center      | > |  |  |
| View Attendance Report                                 | > | AMY CAVALA      | JGH, BA                        |   |  |  |
| View CME Calendar<br>Access Course Materials           | > | Ses             | Certificates<br>sions Attended | > |  |  |
| Register for Symposium                                 | > |                 |                                |   |  |  |
|                                                        |   |                 |                                |   |  |  |

### Step 6: Indicate the number of credits you are claiming.